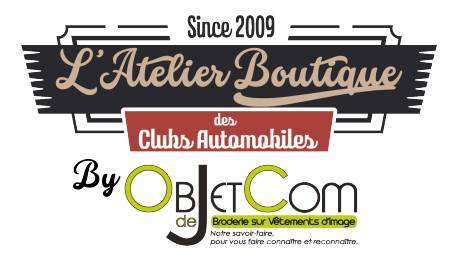

## TUTORIEL INSCRIPTION / COMMANDE SITE OBJETDECOM.FR

1. Vous souhaitez commander sur le site internet <u>https://www.objetdecom.fr/</u>. Allez sur le produit que vous souhaitez et <u>cliquez sur « Ajouter au panier »</u>.

| )uantité                                                      | 1 0                                                    |                                |  |  |
|---------------------------------------------------------------|--------------------------------------------------------|--------------------------------|--|--|
|                                                               |                                                        |                                |  |  |
| ATTENTION                                                     | vant de nasser ci                                      | mmande ·                       |  |  |
| . Vérifier le o                                               | vant de passer c<br>ide des tailles po                 | ommande :<br>ur chaque article |  |  |
| . Vérifier le c                                               | vant de passer c<br>ide des tailles po<br><u>s CGV</u> | ommande :<br>ur chaque article |  |  |
| . Vérifier le c<br>. Consulter<br>. Frai <mark>a de re</mark> | vant de passer c<br>ide des tailles po<br><u>s CGV</u> | ommande :<br>ur chaque article |  |  |

2. Vous pouvez soit « continuez vos achats » pour « commander ». Ici, nous allons passer commande :

| ✓ Produit ajouté au panier avec succès           Bodywarmer matelassée Premium Homme           S, Non, Non, MIDNIGHT B           Quantité 2           Total 312.00 € | Il y a 0 produits dans votre panier.<br>Tetal produits TTC 312.00 6<br>Tetal TTC 312.00 6<br>Commander |
|----------------------------------------------------------------------------------------------------|----------------------------------------------------------------------------------------------------|
| Les clients qui ont acheté ce produit ont également acheté                                                                                                    |                                                                                                    |

3. Vous êtes sur le panier et vous devez continuer votre commande en cliquant sur « commander »

| BONS DE RÉD    | UCTION ok                                                                                                    |          |   | Total commande | 312,00€  | COMMANDER |
|----------------|----------------------------------------------------------------------------------------------------|----------|---|----------------|----------|-----------|
| Si vous souhai | tez ajouter un commentaire à votre commande                                                                                                    |          |   | Total produits | 312,00 € |           |
|                | Bodywarmer matelassée Premium Homme<br>Retense: 000CAMDENIPOE<br>Tallie: S., OPTIN: Broderie Dos-Marque Porsche ou Silhouette (+8,000); Non, OPTION<br>: Broderie Manche Droite (+4,500); Non, Couleur : HIDNIGHT 8 | 156,00 € | 2 | 312,00 €       | Ø Û      |           |

4. Vous arrivez sur la fenêtre pour vous identifier. Si vous avez déjà un compte, vous pouvez utiliser le cadre « Déjà inscris » et renseigner votre adresse e-mail et votre mot de passe.

| PRODUITS                                                                                                    | 1                           | RÉCAPITULATIF               | /             | LIVRAISON                                                                          | /                                            | PAIEMENT | / | CONFIRMATION |
|----------------------------------------------------------------------------------------------------|-----------------------------|-----------------------------|---------------|------------------------------------------------------------------------------------|----------------------------------------------|----------|---|--------------|
| FORMULAIRE D'INSCRIPTION P<br>PRIX CLUB<br>Statister votre adresse e-mail pour créer<br>Adresse e-mail<br>CRÉER VOTRE C | OUR ACCÉDER<br>otre compte. | À VOTRE BOUTIQUE CLUB ET PR | OFITER DE VOS | DÉJÀ INSC<br>Adresse e-mai<br>Mot de passe p<br><u>Mot de rasse o</u><br><b>CO</b> | RIT?<br>I<br>versonnel<br>ublié ?<br>NNEXIOI | N        |   |              |

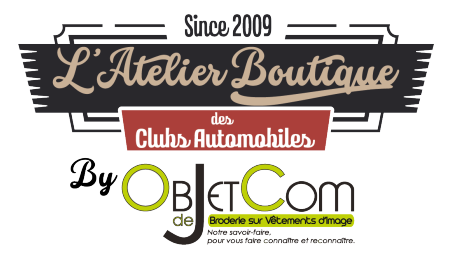

5. Si vous n'avez pas de compte, vous devez vous inscrire. Pour accéder au formulaire d'inscription, vous devez renseigner votre adresse mail. Vous devez mettre votre adresse mail dans le cadre formulaire d'inscription.

| CODE                                                                                                    | PORSCHE CLUBS                                                                                     | DE FRANCE                              | LUTUS FRANCE           |                                                                                        | DRIVERS' CLUB                                             | CLUBS                  | FRANCE                | FRANCE |
|----------------------------------------------------------------------------------------------------|---------------------------------------------------------------------------------------------------|----------------------------------------|------------------------|----------------------------------------------------------------------------------------|-----------------------------------------------------------|------------------------|-----------------------|--------|
| TRACTION<br>UNIVERSELLE                                                                                          |                                                                                                   | MORGAN CLUB DE<br>FRANCE               | FIAT                   | FRANCE<br>MVCG<br>MVCG                                                                 | TRUMPH NORD                                               | ROLLS ROYCE<br>BENTLEY | NATIONALE 7           | YCAR   |
| clasticespert.fr<br>CLASSIC EXPERT                                                                               | MON<br>COEUR VALENCE                                                                              | DANI<br>LARY                           | JEHEF & GAB            | époquauto<br>EPOOU AUTO                                                                | AUTO<br>RETRO NANTES<br>OCEAN                             | SALON AUTO<br>VALEN7   | CLUBS<br>INDÉPENDANTS |        |
| Accuell > Identifie<br>IDENTIFIE2<br>FORMULAIR<br>PRIX CLUB<br>Salassez votre a<br>Advesse e mail<br>Iouis@objet | 2-vous 2-VOUS RE D'INSCRIPTION POUR A adresse e-mail pour créer votre com decom.fr EER VOTRE COMP | CCÉDER À VOTRE BOUTIO<br>1914:<br>1917 | UE CLUB ET PROFITER DE | : VOS<br>DÉJÀ IN<br>Adresse e-<br>Mot de pas<br><u>Mot de pas</u><br><u>Mot de pas</u> | SCRIT?<br>mail<br>se personnel<br>se oublis ?<br>ONNEXION |                        |                       |        |
|                                                                                                    |                                                                                                   |                                        |                        |                                                                                        |                                                           |                        |                       | Chat   |

 Le formulaire de renseignement pour vous inscrire apparait, vous pouvez remplir les informations classiques de l'inscription.
 Les champs en rouge sont obligatoires
 Les champs en vert sont facultatifs

Accueil > Identifiez-vous

| FORMULAIRE D'INSCRIPTION POUR                           | R ACCÉDER À VOTRE BOUTIQUE CLUB ET PROFITER DE VOS PRIX CLUB  |        |
|---------------------------------------------------------|---------------------------------------------------------------|--------|
|                                                         |                                                               |        |
|                                                         |                                                               |        |
| VOS INFORMATIONS PERSONNELLES                           |                                                               |        |
| "Champ requis                                           |                                                               |        |
| Titre                                                   |                                                               |        |
| 🔳 M 🔘 Mme                                               |                                                               |        |
| Prénom <sup>*</sup>                                     |                                                               |        |
| Louis                                                   |                                                               |        |
| Nom*                                                    |                                                               |        |
| GERMAIN                                                 |                                                               |        |
| Date de naissance                                       |                                                               |        |
| 19 💌 11 💌 1960 💌                                        |                                                               |        |
| E-mail*                                                 |                                                               |        |
| louis@objetdecom.fr                                     |                                                               |        |
| Mot de passe personnel                                  |                                                               |        |
| *******                                                 |                                                               |        |
| (5 caractères min.)                                     |                                                               |        |
| Sélectionnez ci-dessous le Club dont vous êtes adhérent |                                                               |        |
| Oui Non                                                 |                                                               |        |
| S'inscrire à la newsletter                              |                                                               |        |
| Recevez les offres spéciales de nos partenaires         |                                                               |        |
| J'accepte les termes et conditions de la politique de   | i confidentialité. Lisez les <b>mentions légales</b> du site. | Chat 💭 |
| Renseignez votre Code Boutique (fourni par votre Club)  |                                                               |        |

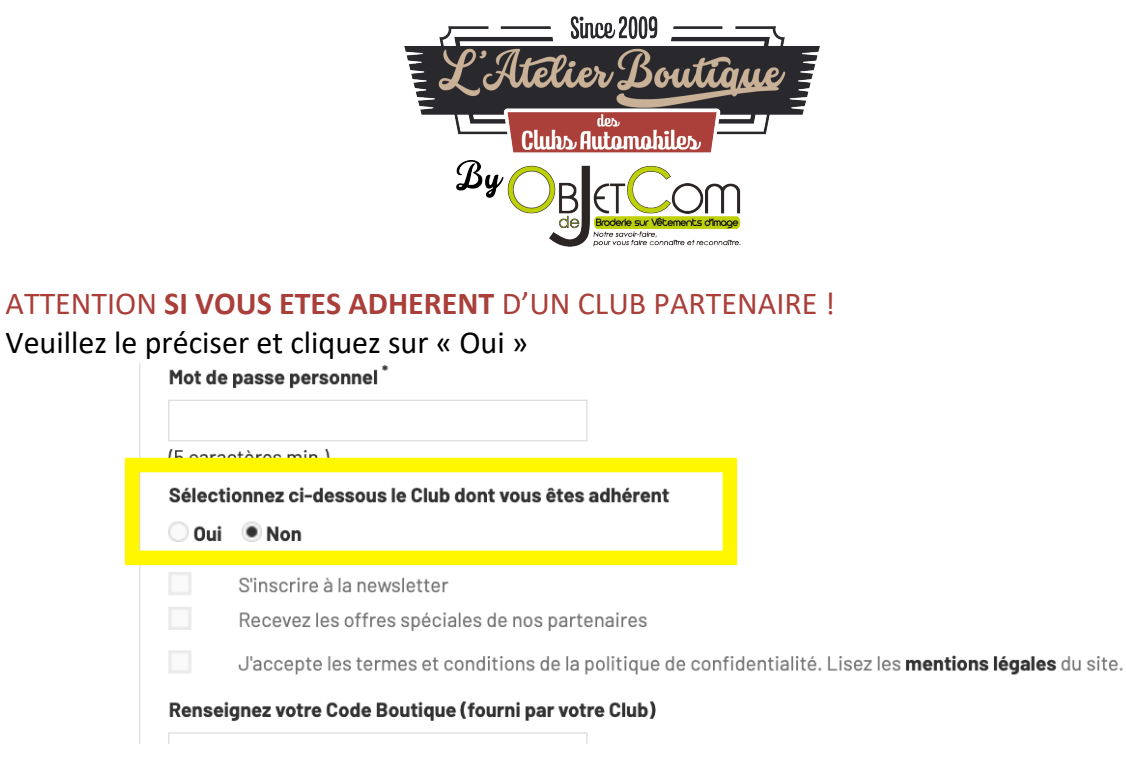

Vous avez un onglet de sélection qui va s'ouvrir si vous cliquez sur « Oui » :

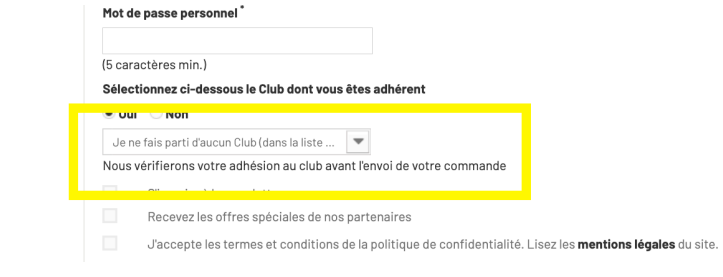

Vous devez sélectionner votre club dans la liste déroulante qui apparait :

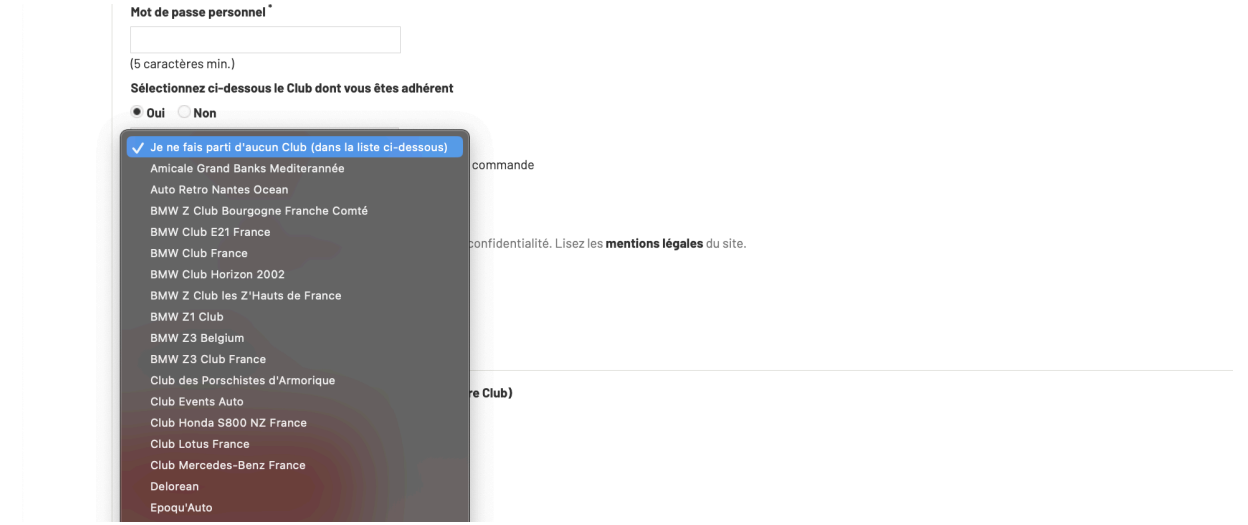

Astuce : vous pouvez taper au clavier les premières lettres de votre club.

Veuillez aussi remplir votre code Membres / Adhérents de votre association :

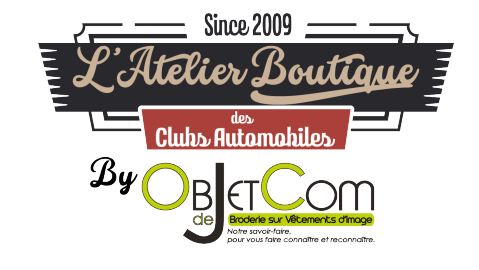

| 🗌 Oui                     | Non                                                                                                    |
|---------------------------|----------------------------------------------------------------------------------------------------|
|                           | S'inscrire à la newsletter                                                                                 |
|                           | Recevez les offres spéciales de nos partenaires                                                            |
|                           | J'accepte les termes et conditions de la politique de confidentialité. Lisez les mentions légales du site. |
| Rense                     | gnez votre Code Boutique (fourni par votre Club)                                                           |
|                           |                                                                                                    |
|                           |                                                                                                    |
| CAR                       | E ADHÉRENT                                                                                                 |
| CAR <sup>®</sup>          | TE ADHÉRENT                                                                                                |
| CAR <sup>®</sup><br>Rense | E ADHÉRENT<br>gnez votre numéro de Carte Adhérent (fourni par votre Club)                                  |

7. Enfin vous devez aussi cliquer sur « *J'accepte les termes et conditions de la politique de confidentialité. Lisez les mentions légales du site.* » Les autres champs sont facultatifs

| Mot de  | passe personnel                                                                                            |
|---------|----------------------------------------------------------------------------------------------------|
| (5 cara | ctères min.)                                                                                               |
| Sélecti | ionnez ci-dessous le Club dont vous êtes adhérent                                                          |
| 🗌 Oui   | Non                                                                                                    |
|         | S'inscrire à la newsletter                                                                                 |
|         | Recevez les offres spéciales de nos partenaires                                                            |
|         | J'accepte les termes et conditions de la politique de confidentialité. Lisez les mentions légales du site. |
| Rensei  | gnez votre Code Boutique (fourni par votre Club)                                                           |
|         |                                                                                                    |
|         |                                                                                                    |
| CAR     | FE ADHÉRENT                                                                                                |

8. Vous devez cliquer sur « S'incrire » :

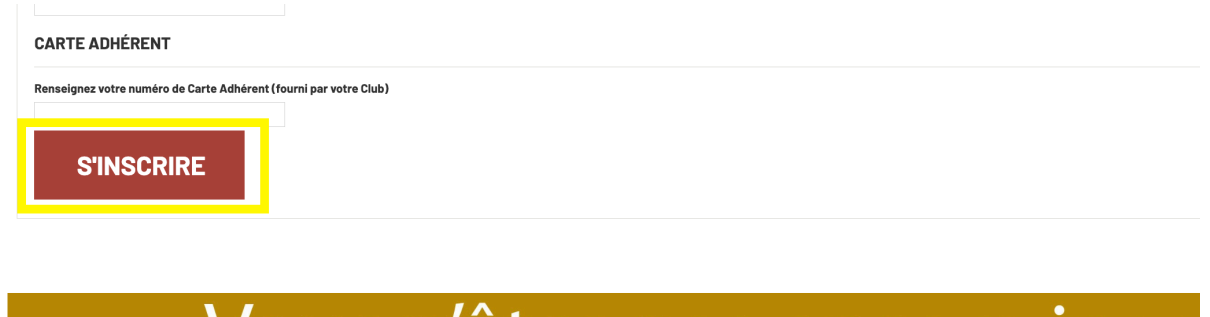

 Vous pouvez maintenant remplir votre adresse pour la livraison et la facturation Les champs en rouge sont obligatoires Les champs en vert sont facultatifs

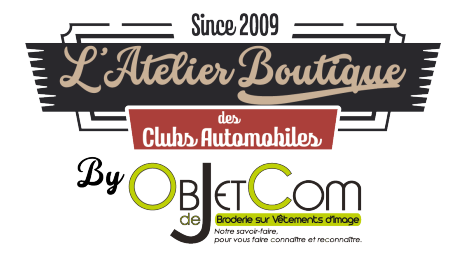

| Pour ajouter une nouvelle adresse, merci de   | remplir ce formulaire. |
|-----------------------------------------------|------------------------|
| "Champ requis                                 |                        |
| Prénom                                        |                        |
| Louis                                         |                        |
| Nom                                           |                        |
| GERMAIN                                       |                        |
| Société                                       |                        |
| OBJETDECOM                                    |                        |
| Adresse *                                     |                        |
| 28 rue Dieudonné Costes                       |                        |
| Adresse (2)                                   |                        |
| ZA Briffaut                                   |                        |
| Code postal                                   |                        |
| 26000                                         |                        |
| Ville *                                       |                        |
| VALENCE                                       |                        |
| Pays *                                        |                        |
| France                                        | ¥                      |
| Téléphone fixe "                              |                        |
| 04 26 60 40 33                                |                        |
| Téléphone mobile **                           |                        |
| 06 00 00 00 00                                |                        |
| ** Vous devez enregistrer au moins un numéro  | o de téléphone         |
| Informations supplémentaires                  |                        |
| 2ème étage                                    |                        |
| Donnez un titre à cette adresse pour la retro | uver plus faciloment   |
| Bureau                                        |                        |
|                                               |                        |

10. Vous pouvez spécifier une nouvelle adresse pour la facturation ou la livraison, puis vous cliquez que « Commander »

| Utiliser la même adresse pour la facturation         VOTRE ADRESSE DE LIVRAISON         Louis GERMAN<br>WAENGE<br>28 RUG EURONNE COSTES<br>28 RUG EURONNE COSTES<br>28 RUG                                                                                                    | PRODUITS                           | /            | RÉCAPITULATIF | / | LIVRAISON     | /           | PAIEMENT  | / | CONFIRMATION |
|----------------------------------------------------------------------------------------------------|------------------------------------|--------------|---------------|---|---------------|-------------|-----------|---|--------------|
| WILLING THE ADRESSE DE LIVRAISON       VOTRE ADRESSE DE FACTURATION         Louis GERMAIN<br>ALENCE<br>BRUE DELUDONE COSTES<br>BRUE DELUDONE COSTES<br>BRUE DELUDONE                                                                                                    | isissez une adresse de livraison : |              |               |   |               |             |           |   |              |
| Utiliser la même adresse pour la facturation         VOTRE ADRESSE DE LIVRAISON         Louis GERMAIN         VUELENCE         28 RUE DELIVRAISON         Louis GERMAIN         VUELENCE         28 RUE DELIVRAISON         VIELENCE         28 RUE DELIVRAISON         VIELENCE         28 RUE DELIVRAISON         VIELENCE         2000 VUELNCE         Prince         04 25 65 68 B         VIELENCE         Prince         04 25 65 68 B         VIELENCE         Prince         04 25 65 68 B         VIELENCE         Prince         04 25 65 68 B         VIELENCE         Prince         04 25 65 68 B         VIELENCE         Prince         04 25 65 68 B         VIELENCE         Prince         04 25 65 68 B         VIELENCE         Prince         04 25 65 68 B         VIELENCE         Prince         04 25 65 68 B         VIELENCE         PONTINIER MES ACHATS                                                                                                    | UREAU                              |              |               |   |               |             |           |   |              |
| VOTRE ADRESSE DE LIVRAISON     VOTRE ADRESSE DE FACTURATION       Louis GERMAIN<br>WLENCE<br>23 RUE DIUDONNE COSTES<br>23 RUE DIUDONNE COSTES<br>23 RUE DIUDONNE COSTES<br>23 RUE DIUDONNE COSTES<br>23 RUE DIUDONNE COSTES<br>23 RUE DIUDONNE COSTES<br>24 RUE DIUDONNE COSTES<br>24 RUE DIUDONE COSTES<br>24 RUE DIUDONE COSTES<br>24 R                                                                                                    | Utilioar la mâma adroaaa           | our la faatu | ration        |   |               |             |           |   |              |
| VOTRE ADRESSE DE LIVRAISON     VOTRE ADRESSE DE FACTURATION       Louis GERMAIN<br>WLENCE<br>Banc DELIDONNE COSTES<br>28000 WLENCE<br>France<br>0 255 05 88     Louis GERMAIN<br>WLENCE<br>28000 WLENCE<br>28000 WLENCE<br>28000 WLENCE<br>Prance<br>0 255 05 88       Votre ADRESSE DE FACTURATION       Louis GERMAIN<br>WLENCE<br>28000 WLENCE<br>Prance<br>0 255 05 88       Votre ADRESSE DE FACTURATION                                                                                                    | otiliser la meme auresse           |              | nation        |   |               |             |           |   |              |
| VOTRE ADRESSE DE LIVRAISON     VOTRE ADRESSE DE FACTURATION       Louis GERMAIN<br>WALENCE<br>28 RUE DELDONNE COSTES<br>28 RUE DELDONNE COSTES<br>28 RUE DELDONNE COSTES<br>28 RUE DELDONNE COSTES<br>28000 VALENCE<br>Prance<br>0425 95 88 8     Set DE PLOTIENT<br>28 RUE DELDONNE COSTES<br>28000 VALENCE<br>28000 VALENCE<br>28000 VALE |                                    |              |               |   |               |             |           |   |              |
| Louis GERMAIN<br>VALENCE<br>22 RUE DICUDANE COSTES<br>22 RUE DICUDANE COSTES<br>22 RUE                                                                                                    | VOTRE ADRESSE DE LIVRAISON         | I            |               |   | VOTRE AL      | RESSE DE FA | CTURATION |   |              |
| NALENCE     VALENCE       29 RUC DELODONE COSTES     29 RUC DELODONE COSTES       2000 VALENCE     2000 VALENCE       Prince     2000 VALENCE       02 250 56 80     02 250 56 80       Valence     Prince       Valence     02 000 VALENCE                                                                                                    | Louis GERMAIN                      |              |               |   | Louis GERMA   | N           |           |   |              |
| 24 RUE DUDONNE COSTES         24 RUE DELUDONNE COSTES           28000 VUE.NOE         23 RUE DELUDONNE COSTES           28000 VUE.NOE         Prance           04 25 S0 56 88         04 25 S0 56 88           Tetre 3 jour >         Petere 3 jour >                                                                                                    | VALENCE                            |              |               |   | VALENCE       |             |           |   |              |
| 2000 VLENCE     2000 VLENCE       France     Prance       0425 05 98 80     0425 05 88 80       Mettre 8 jour >     Mettre 8 jour >                                                                                                    | 28 RUE DIEUDONNE COSTES            |              |               |   | 28 RUE DIEUE  | ONNE COSTES |           |   |              |
| Finice     Prace       0.42550588     0.42550588       Mattre & jour >     Fractice & jour >                                                                                                    | 26000 VALENCE                      |              |               |   | 26000 VALEN   | CE          |           |   |              |
| 04.25.50.56.88 04.25.50.56.88 04.25.50.56.50.50.50.50.50.50.50.50.50.50.50.50.50.                                                                                                    | France                             |              |               |   | France        |             |           |   |              |
| Mattree jour >         Mattree jour >           Reporter une nouvelle adresse >                                                                                                    | 04 26 50 56 88                     |              |               |   | 04 26 50 56 8 |             |           |   |              |
|                                                                                                    | Mettre à jour à                    |              |               |   | Mettre à iou  |             |           |   |              |
| Ajouter une nouvelle adresse >                                                                                                    | There a job y                      |              |               |   | Thethe ajor   |             |           |   |              |
| jouter une nouvelle sdresse >                                                                                                    |                                    |              |               |   |               |             |           |   |              |
| CONTINUER MES ACHATS                                                                                                    | Ajouter une nouvelle adresse >     |              |               |   |               |             |           |   |              |
| CONTINUER MES ACHATS                                                                                                    |                                    |              |               |   |               |             |           |   |              |
| IS UNLINUER PRESIDENTALS                                                                                                    |                                    |              |               |   |               |             |           |   |              |
| COMMANDE                                                                                                    | CONTINUER MES ACHATS               | •            |               |   |               |             |           |   | COMMANDER    |

11. Vous devez choisir votre transporteur et accepter les Conditions Générales de Vente (CGV) en cochant la case puis en cliquant sur « Commander » :

| Since 2009<br>L'Atelier Boutique<br>Clubs Automabiles<br>By OBECOME<br>Survey and the constance of the constance of |                                                                                                    |            |         |  |  |  |
|----------------------------------------------------------------------------------------------------|----------------------------------------------------------------------------------------------------|------------|---------|--|--|--|
| ueil > Transport :<br>RANSPORT :<br>PROI                                                                                                    | DUITS / RÉCAPITULATIF / LIVRAISON / PAIEMENT                                                                                                    | · / Confii | RMATION |  |  |  |
| hoisissez une option de                                                                                                    | livraison pour l'adresse : BUREAU<br>DHL Domicile ou Point Relais France Métropolitaine (hors Corse)                                                                                                    |            | oratult |  |  |  |
| •                                                                                                    | Letai de Invraison : Einit Johnneie du Point Relais France Métropolitaine (flors Corse)  Retrait & LXheller Boutique Délai de Invraison : Retrait granit dans notre Atelier Boutique de Valence (Dröme) Le meilleur privé et la livraison à plus rapide |            | gratuit |  |  |  |
| Jai lu les                                                                                                    | conditions générales de vente et j'y adhère sans réserve. ( <u>Lire les Conditions générales de vente</u> )                                                                                                    |            |         |  |  |  |
|                                                                                                    |                                                                                                    |            |         |  |  |  |

12. Vous arrivez sur la page de récapitulatif de commande et vous devez régler votre commande en cliquant sur « Payer par carte bancaire ». Vous allez être rediriger vers l'interface de paiement sécurisé de la Banque Populaire. Vous devrez procéder au paiement avec votre carte bancaire.

|         | PRODUITS                                              | /                                                         | RÉCAPITULATIF                                       | /                      | LIVRAISON    | /    | PAIEMENT | /                  | CONFIRMATION           |
|---------|-------------------------------------------------------|-----------------------------------------------------------|-----------------------------------------------------|------------------------|--------------|------|----------|--------------------|------------------------|
| Produit | Descriptio                                            | in                                                        |                                                     |                        |              | Prix | unitaire | Quantit            | é Tota                 |
|         | Bodywarm                                              | ier matelassée                                            | Premium Homme                                       |                        |              |      |          |                    |                        |
|         | Référence: ODCI<br>Taille : S, OPTi<br>(+4,50€) : Non | CAMDENHPCF<br>ION : Broderie Dos -<br>, Couleur : MIDNIGH | Marque Porsche ou Silhouette (+9.00€) : Nor<br>IT B | n, OPTION : Broderie M | anche Droite |      | 156,00 € |                    | 2 312,00€              |
|         |                                                       |                                                           |                                                     |                        |              |      |          | Total produits TTC | : 312,00 €             |
|         |                                                       |                                                           |                                                     |                        |              |      |          | Frais de por       | t Livraison gratuite ! |
|         |                                                       |                                                           |                                                     |                        |              |      |          | <b>T</b> -4-       |                        |

Et voilà, vous avez passé votre commande sur ObjetDeCom.fr

Pour savoir si vous êtes connecté sur le site internet, vous devez avoir la

mention « *Bonjour {Votre prénom} {Votre nom}, vous êtes connectés à votre compte »* Je suis connecté sur le site internet avec ce message :

| LIVRAISON OFFERTE à partir de 99€ en France Métropolitaine / 119€ en Corse et en Europe** |         |                                                                             |                    |                                       |                                      |
|-------------------------------------------------------------------------------------------|---------|-----------------------------------------------------------------------------|--------------------|---------------------------------------|--------------------------------------|
| Sino 2009<br>L'Atélier Bouttque<br>Ctuis humanites<br>By Obrean                           | ACCUEIL | MON COMPTE DÉCONN<br>Du Lundi au Vendredi<br>de 9h à 12h<br>et de 14h à 17h | EXION OBJETDECOM C | NTACTEZ-NOUS f                        | Acet au site ;<br>VINTAGE<br>MECANIC |
| Bonjour Thomas Labouesse, vous êtes connectés à votre compte !                            |         |                                                                             |                    |                                       |                                      |
|                                                                                           | 5 m     |                                                                             | Patron State       | A A A A A A A A A A A A A A A A A A A |                                      |

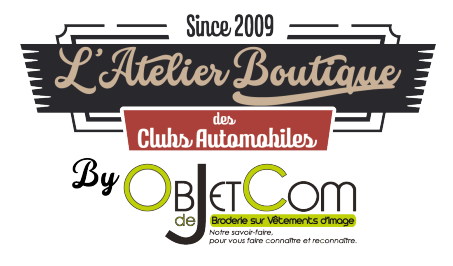

Je ne suis pas connecté sur le site internet :

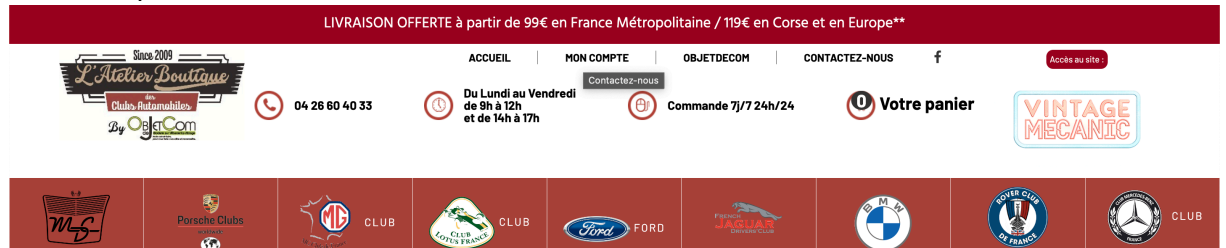

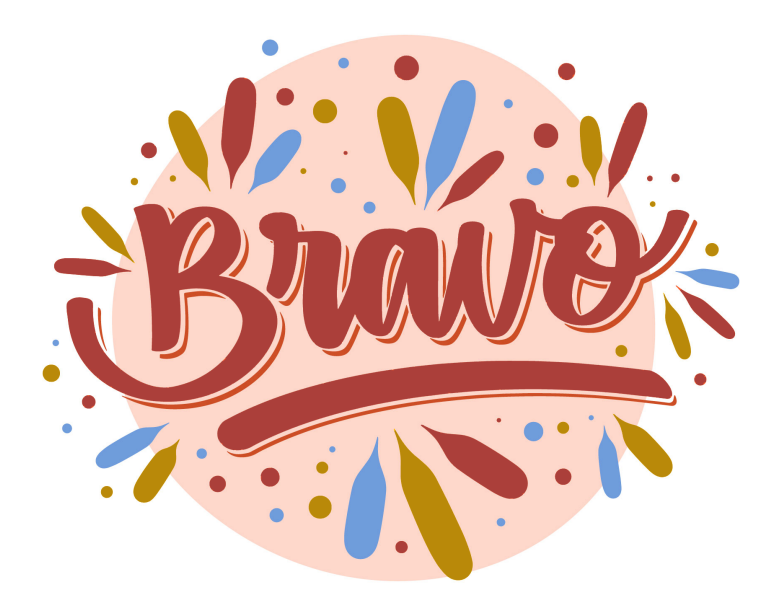